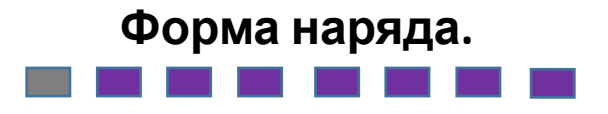

При нажатии на кнопку «i» открывается подробная форма наряда, которая делится на следующие закладки:

- Общее (Общие сведения по наряду)
- Линия (Линейные данные)
- Услуги (Услуги заказа и услуги Клиента)
- Оборудование (Оборудование заказа и оборудование клиента)
- Эл.Договор (Заключение электронного договора с Клиентом)
- Документы (Документы по наряду)
- Файлы (Загрузка документов, фотографий)
- Wi-fi (Проверка скорости соединения сети Интернет)
- Журнал (История изменений в наряде/заявке)
- Работы (Общие работы по наряду, Работы по услуге)

Рассмотрим подробнее каждый блок.

|         |       | Подключе | ние хРОN  |               |      |
|---------|-------|----------|-----------|---------------|------|
| ИН-1455 | 53132 |          | ŀ         | ЛС-2780146560 | 54   |
|         |       | <b>M</b> | ((° p *)) |               |      |
| Общее   | Линия | Услуги   | Оборуд.   | Эл.договор    | Доку |

#### Общие сведения

**Тип клиента**: ФЛ

Заявка в CRM: 2010305069

Технология: xPON

Время визита: 09.04.2020, 22:00-23:59

Адрес: МЖФ, СПб и ЛО, Санкт-Петербург г., Ул Крыленко, 1к1СТР4, пом.6

Ограничения

Клиент: Т. ТЕСТ ТЕСТ

Контакты: ТЕСТ, звонок клиенту

Этап наряда: Ожидание выезда

Этап заявки: Инсталляция

Комментарий: ;Маршрут - (РОN-Инт 'под ключ');; До начала работ инсталлятор должен отметиться в журнале у диспетчера УК (за 4-м корпусом рядом с паркингом. Обязательно восстановление подвесного потолка в случае его демонтажа при инсталляции. Продажа PLC запрещена

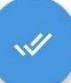

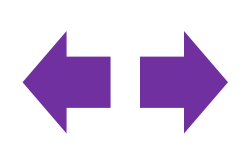

Блок 3. Внешний вид формы наряда.

Форма наряда – раздел «Эл.

Закладка «Эл.договор» позволяет в онлайн-режиме заключить договор с Клиентом, минуя при этом бумажные носители.

|   |           | По      | дключение xP | ON       |          |
|---|-----------|---------|--------------|----------|----------|
|   | ИН-145543 | 22      |              | НЛС-2780 | 14656764 |
|   | ¥.        | 010<br> |              |          |          |
| 1 | Услуги    | Оборуд. | Эл.договор   | Докумен. | Файлы    |

### Электронный договор

| Статус договора: ACTIVE     |      |
|-----------------------------|------|
| Причина перехода: ОК        |      |
| Код инсталлятора: 1234      |      |
| Данные о документе клиента  |      |
| Паспорт РФ Прочие документы |      |
| * Серия                     |      |
| *Номер                      | <br> |
|                             |      |
| *Код подразделения          |      |
| 000-000                     |      |
| *Дата выдачи                |      |
| 00.00.0000                  |      |
| *Наименование подразделения |      |
|                             | 13   |
| L                           |      |

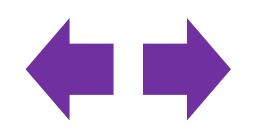

Для заключения Электронного договора статус документа должен быть «АСТІVE». По умолчанию на форме будет выбран документ Паспорт РФ. Необходимо ввести данные о документе Клиента вручную или с помощью сканера, нажав синюю кнопку. Обязательные для заполнения поля отмечены звездочкой (\*).

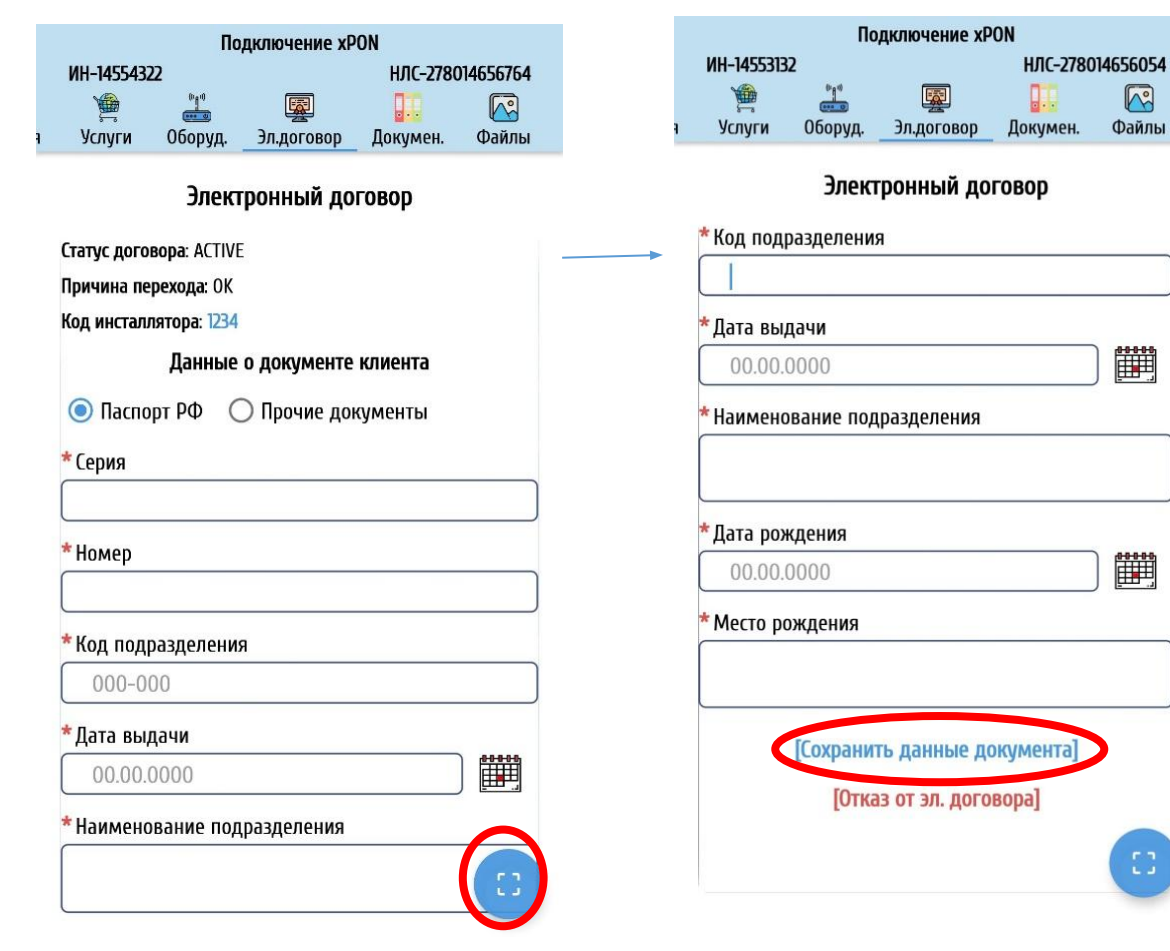

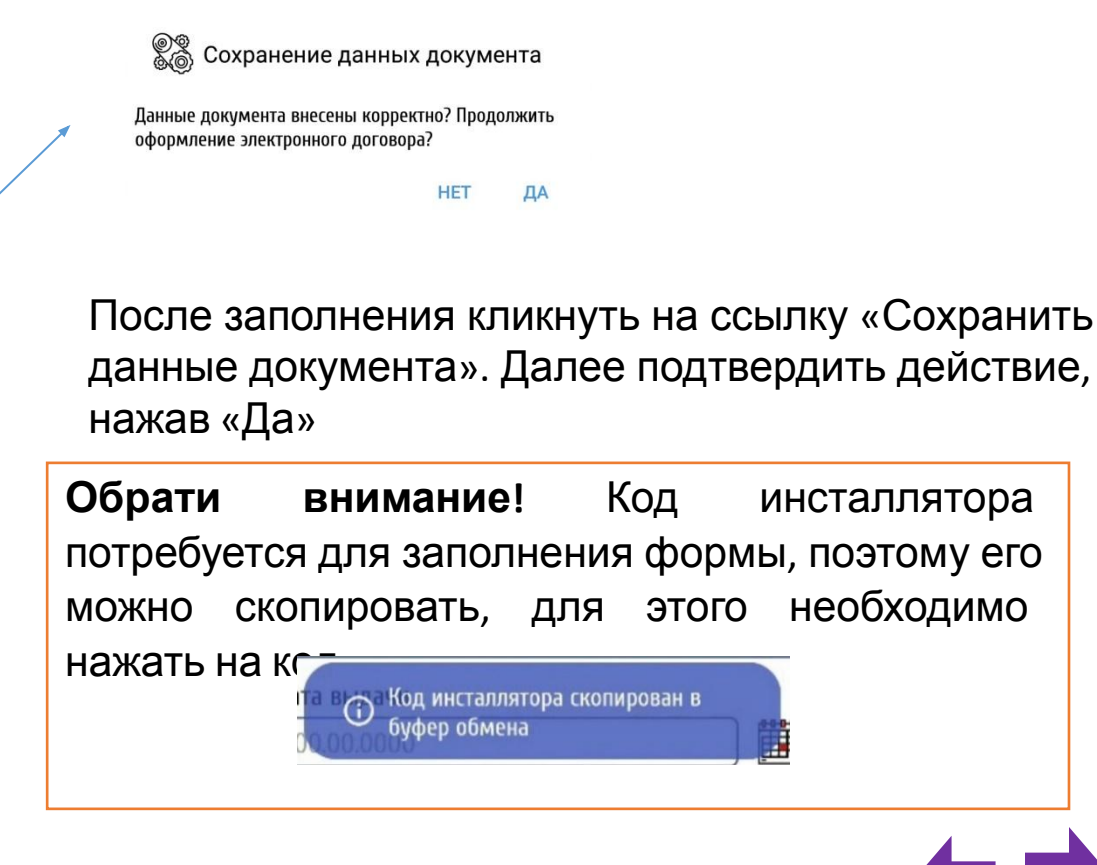

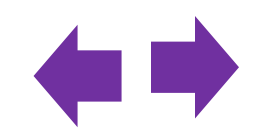

необходимо

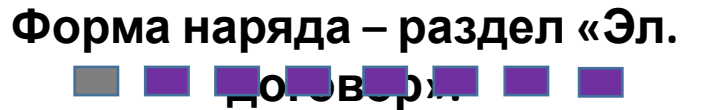

Далее система предлагает провести процедуру идентификации Клиента. Для этого в открывшемся окне ввести номер телефона Клиента, а затем код подтверждения.

| Электронный договор                                                                                   |                                                          | 1 | 1:50 7 , <b>1</b>   ? 🕬                                                                                                    | Уважаемый абонент,                                                                                                    |
|----------------------------------------------------------------------------------------------------|----------------------------------------------------------|---|----------------------------------------------------------------------------------------------------|----------------------------------------------------------------------------------------------------|
| 2                                                                                                    | 8 800 100 0 800                                          | < | Rostelecom >                                                                                                    | <br>введите код                                                                                                    |
| Уважаемый<br>отправьте к<br>подтвержде<br>На указанный Вами и<br>телефона будет отпр<br>подтверждения | абонент,<br>од<br>ения<br>номер мобильного<br>равлен код |   | SMS/MMS<br>Сегодня 10:54.<br>Тестовое сообщение ЭД,<br>одноразовый код <u>4524</u><br>Отправителя нет в списке контактов.<br>Сообщить о всех сообщениях | ПОДТВЕРЖДЕНИЯ<br>После подтверждения номера<br>мобильного телефона Вы можете<br>приступить к оформлению<br>электронного договора<br>Ввод кода<br>полтверж дения |
| Отправка ко,<br>подтверждения Мобильный телефон +7 Отп Ввести код в                                   | равить                                                   |   |                                                                                                    | Мобильный телефон<br>9652505930<br>Код подтверждения<br>4524<br>Продолжить<br>Отправить код подтверж дения                                                      |

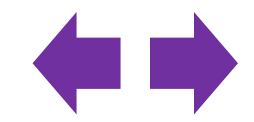

Ознакомиться с условиями обработки информации о пользователях и публичной офертой. Нажать «Согласен», а затем «Продолжить».

# Уважаемый абонент, дайте свое согласие на обработку персональных данных

Прочтите тексты документов и согласитесь с условиями обработки информации о пользователях и согласия на осуществление документооборота в электронном виде, нажмите «Продолжить» и следуйте инструкциям на экране

Список документов
Условия обработки информации о п... >
Публичная оферта о заключении сог... >
Не согласен ОСогласен

**І** Список документов

🖹 Условия обработки информации о п... 🗸

УСЛОВИЯ обработки информации о пользователях

1. СФЕРА И ПРЕДМЕТ РЕГУЛИРОВАНИЯ

Настоящие Условия защиты информации о пользователях (далее – Условия) являются официальным документом Публичного акционерного общества междугородной и международной электрической связи «Ростелеком» (далее – ПАО «Ростелеком», Оператор) и разработан и исполняется

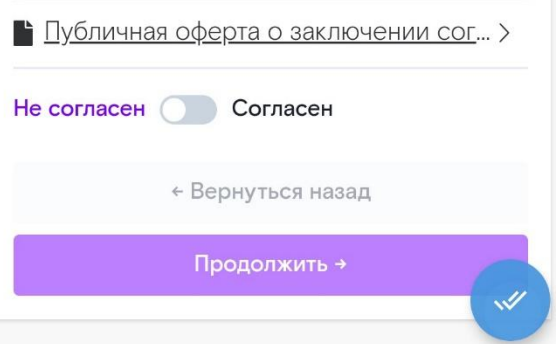

🗮 Список документов

Условия обработки информации о п... >

🖹 Публичная оферта о заключении сог... 🗸

ПУБЛИЧНАЯ ОФЕРТА о заключении соглашения на осуществление документооборота в электронном виде

Публичное акционерное общество «Ростелеком» (сокращенное наименование - ПАО «Ростелеком»), именуемое в дальнейшем «Общество» в лице Вице-Президента - Директора макрорегионального филиала «Волга» ПАО

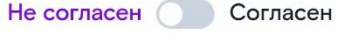

← Вернуться назад

Продолжить →

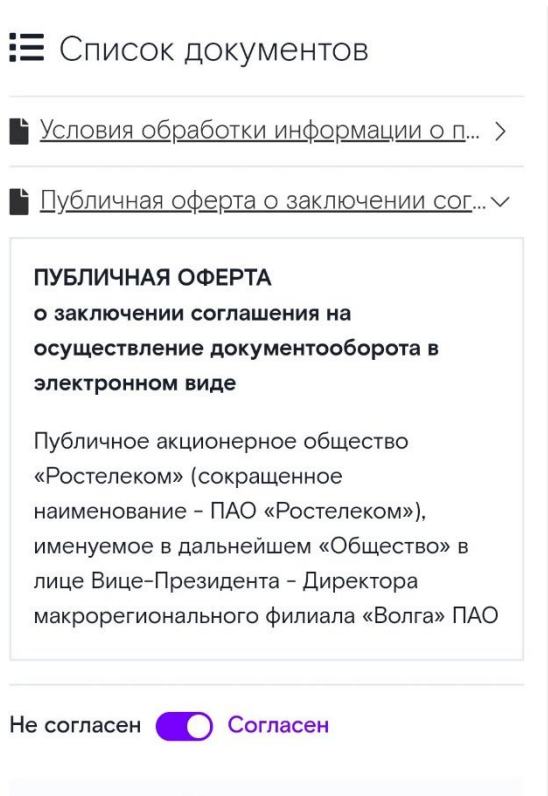

+ Вернуться назад

Продолжить →

# 

Заполнить обязательные поля в формах «Сведения об абоненте», «Документ удостоверяющий личность», «Адрес предоставления услуги», затем «Продолжить».

Уважаемый абонент, заполните обязательные поля формы

После заполнения всех обязательных полей формы, нажмите «Продолжить» и следуйте инструкциям на экране

| 🗹 Сведения об абоненте |  |
|------------------------|--|
| Фамилия                |  |
| Иванов                 |  |
| Имя                    |  |
| Иван                   |  |
| Отчество               |  |
| Иванович               |  |
| Пол                    |  |

Уважаемый абонент, заполните обязательные поля формы

После заполнения всех обязательных полей формы, нажмите «Продолжить» и следуйте инструкциям на экране

**Г** Документ удостоверяющий личность

#### Тип документа

Паспорт РФ Серия 2216 Номер 547632

| Название улицы                         |      |
|----------------------------------------|------|
| улица Малая Покровская                 |      |
| Номер дома                             |      |
| 56                                     |      |
| Номер квартиры                         |      |
| 33                                     |      |
| Адрес места жительст<br>(прописка)     | гва  |
| Совпадает с адресом предоставле услуги | ения |
| Почтовый индекс                        |      |

603000

×

Область, край, район

Нижегородская область

Город, населенный пункт

город Нижний Новгород

Название улицы

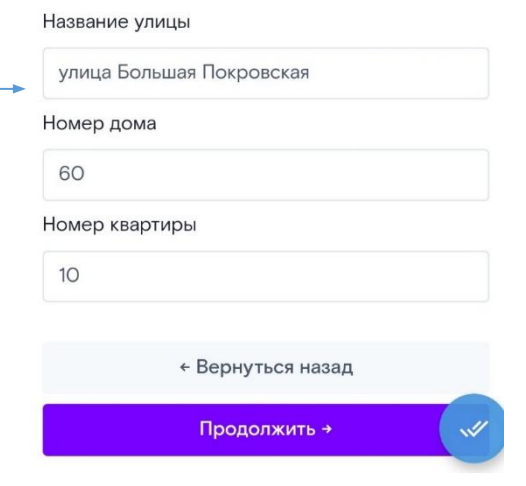

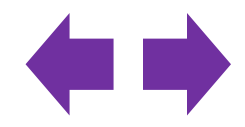

Необходимо ознакомить клиента с текстом договора. В зависимости от региона, договор отображается по разному. После ознакомления необходимо нажать Продолжить

### Уважаемый абонент. ознакомьтесь с текстом договора Проверьте правильность внесенных в договор данных, нажмите «Продолжить» и следуйте инструкциям на экране Текст договора Договор № 800400 Публичное акционерное общество "Ростелеком" (ПАО "Ростелеком"), и Абонент, указанный в п.1 настоящего Договора, заключили настоящий Договор об оказании услуг связи на нижеследующих условиях: 1. Сведения об Абоненте Фамилия: Иванов Имя: Иван

Волга, текстом

#### Не согласен Согласен Согласен, если не указано иное, на получение СМС-информирования, в том числе о состоянии счета и о привлечения иного лица для осуществления с Абонентом должником взаимодействия в порядке, предусмотренном п. 9 настоящего Договора. Данное согласие может быть отозвано путем обращения в контактный центр (8 800 100 0 800) или при обращении в центр продаж и обслуживания либо способом СМСинформирования. Не согласен Согласен ← Вернуться назад Предварительный просмотр документов Продолжить →

# Юг, pdf при нажатии на кнопку

#### Лицевой счет 800400 Публичное акционерное общество 'Ростелеком' (ПАО 'Ростелеком'), и Абонент, указанный в п.1 настоящего Договора, заключили настоящий Договор об оказании услуг связи на нижеследующих условиях: 1. Сведения об Абоненте Фамилия Иванов Имя Иван Отчество Иванович Дата рождения: 22.03.1970 Место рождения: ГОР ГОРЬКИЙ Пол Мужской Мобильный телефон

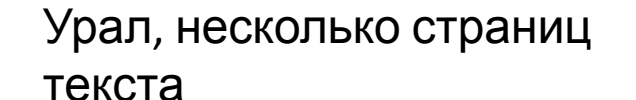

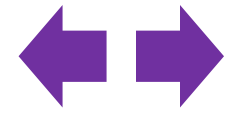

Затем необходимо ввести код\* подтверждения инсталлятора, далее нажать «Продолжить».

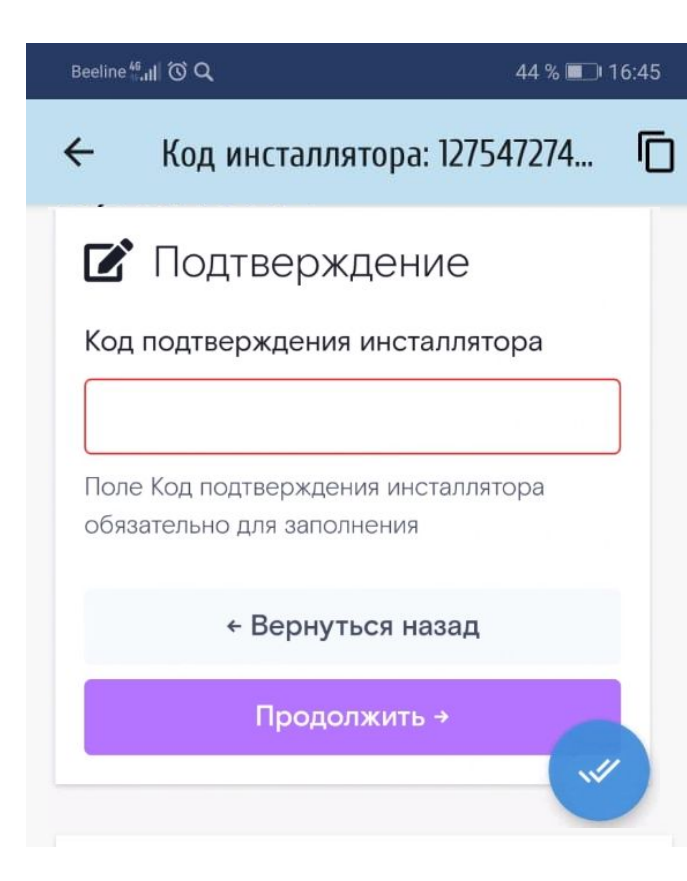

\*Код инсталлятора – спец. код, которым он подтверждает корректность введенных данных абонента. Код инсталлятора прописан во вкладке Эл.договор а так же может быть скопирован из заголовка окна по нажатию на кнопку

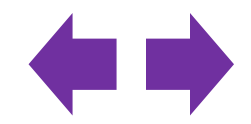

Ввести код подтверждения абонента\*. Дождаться завершения загрузки.

Уважаемый абонент, введите код подтверждения

После заполнения всех обязательных полей формы, нажмите «Продолжить» и следуйте инструкциям на экране

Код подтверждения абонента

~"

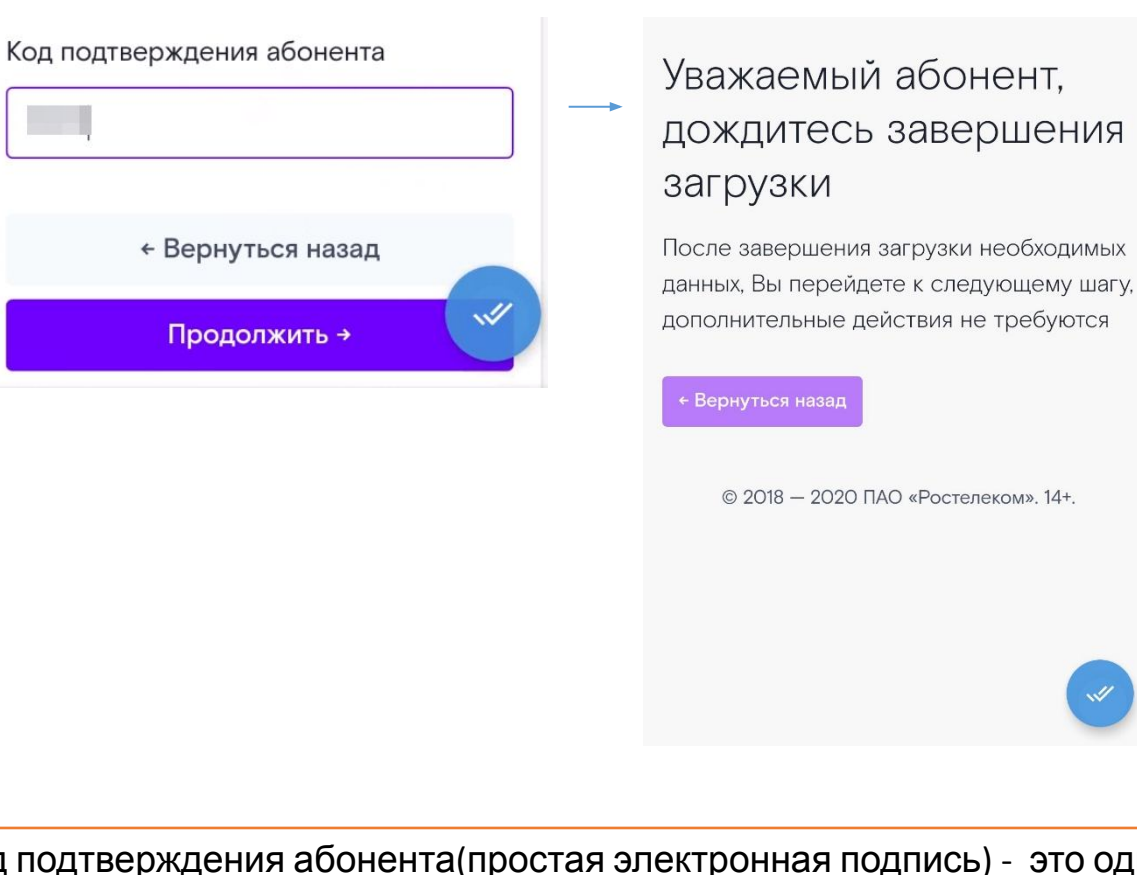

\*Код подтверждения абонента (простая электронная подпись) - это одноразовый смс-код, высылаемый на номер, который был указан при заведении заявки. Подтверждает, что абонент ознакомился с договором и дал согласие на подписание электронного договора

Договор подписан! Электронная версия договора будет отправлена клиенту на указанный почтовый ящик и будет доставлена в течении часа.

Уважаемый абонент, доступ к услугам предоставлен

Для получения доступа к сети перезагрузите оборудование, отключите модем или роутер, затем включите его снова

Перейти в Единый личный кабинет →

© 2018 — 2020 ПАО «Ростелеком». 14т.

~//

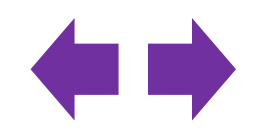

Форма наряда – раздел «Эл. 

Если Клиент отказывается от заключения ЭД или по иным причинам, то необходимо нажать «Отказ от эл. договора» и выбрать причину отказа.

|                      | По      | дключение хР | ON       |                   |  |
|----------------------|---------|--------------|----------|-------------------|--|
| ИН-14553132          |         |              | НЛС-2780 | 14656054          |  |
| у <u>е</u><br>Услуги |         | Эл поговор   | Покумен  | <b>Г</b><br>Файлы |  |
| эслуги               | оооруд. | л.договор    | докумен. | Файлы             |  |

#### Электронный договор

| *Код подразделения           |   |
|------------------------------|---|
|                              |   |
| * Дата выдачи                |   |
| 00.00.0000                   |   |
| *Наименование подразделения  |   |
| *Дата рождения               |   |
| 00.00.0000                   |   |
| * Место рождения             | / |
|                              |   |
| [Сохранить данные документа] |   |
| [Отказ от эл. договора]      |   |
|                              | - |
|                              | 0 |

#### Выберите из списка

Q

Отказ клиента от ЭД

Клиент не смог получить смс

ЗАКРЫТЬ

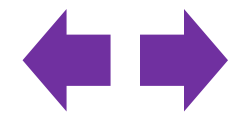

Блок 3. Внешний вид формы наряда.

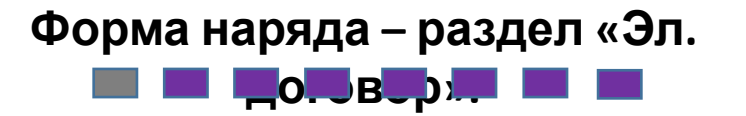

Выбранная причина отказа будет отображена на закладке «Электронный договор».

Например:

 Отказ Клиента от Эд (отображен статус договора и причина отказа от ЭД).

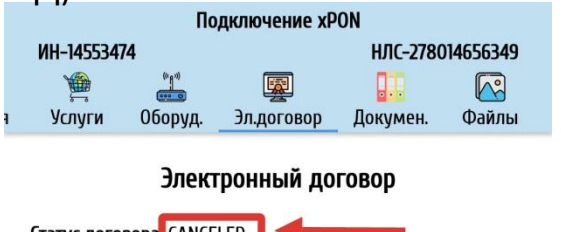

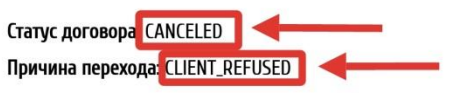

• Клиент не смог получить смс (отображен статус договора и причина отказа от ЭД).

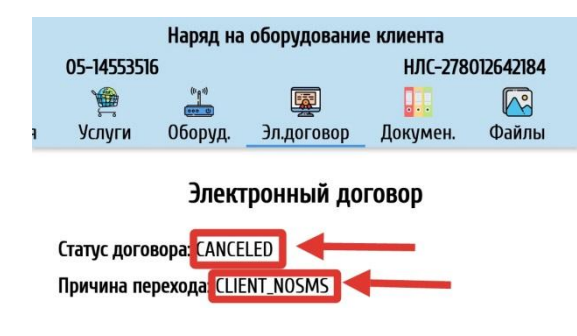

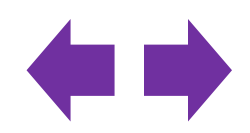